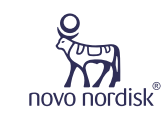

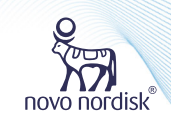

诺和笔®6&诺和关怀APP

# 糖尿病数字化管理操作手册

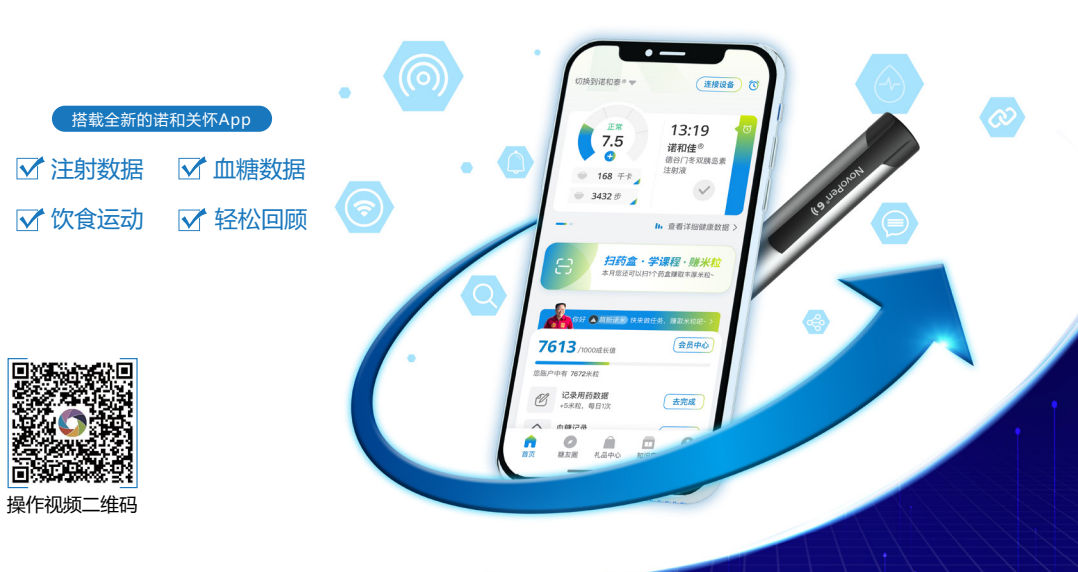

如您有进一步操作问题 请致电 诺和关怀热线 3 400-810-2299 (手机拨打) 3 800-810-2299 (座机拨打)

> CN2400463 仅供医疗卫生专业人士向已处方相关产品的患者教学使用 请仔细阅读产品说明书或者在医疗卫生专业人士指导下购买和使用

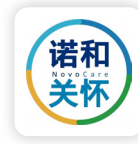

欢迎您使用诺和笔<sup>®</sup>6与诺和关怀APP进行糖尿病数字化管理。

诺和笔<sup>®</sup>6支持您将**胰岛素注射数据上传**到诺和关怀APP上,您也可以在 诺和关怀APP上记录你的血糖(支持部分血糖仪自动上传)、饮食、运动情 况,**设置用药提醒及血糖监测提醒。** 

只需轻松三步,诺和关怀APP便可帮助您**更轻松更智能的管理您的血糖**, 快来一起加入吧!

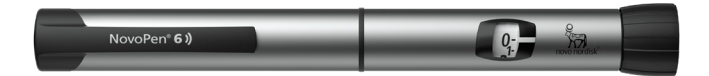

| 下载注册诺和关怀APP 1-2 |  |
|-----------------|--|
| 绑定并同步注射数据 3-7   |  |
| 查看健康报告 8-12     |  |
| 管理用药计划13-14     |  |
| 温馨提示15-16       |  |

日录

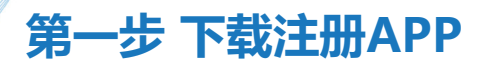

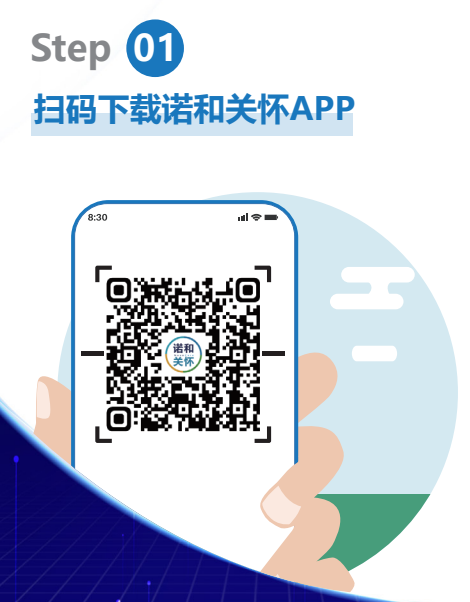

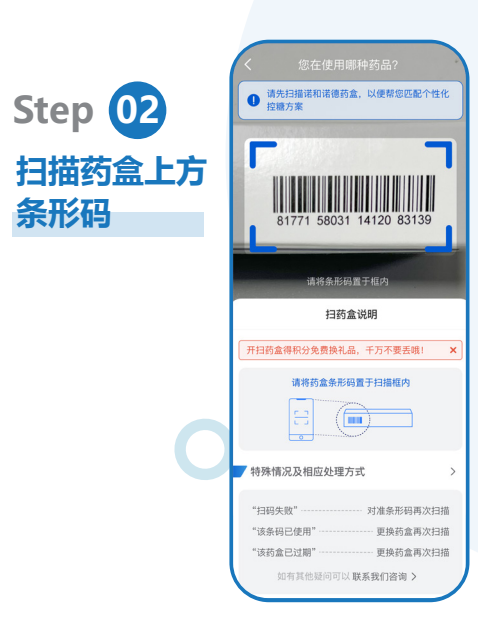

条形码

## Step 03 填写基础信息 - 患病信息 - 用药历史 - 完成注册

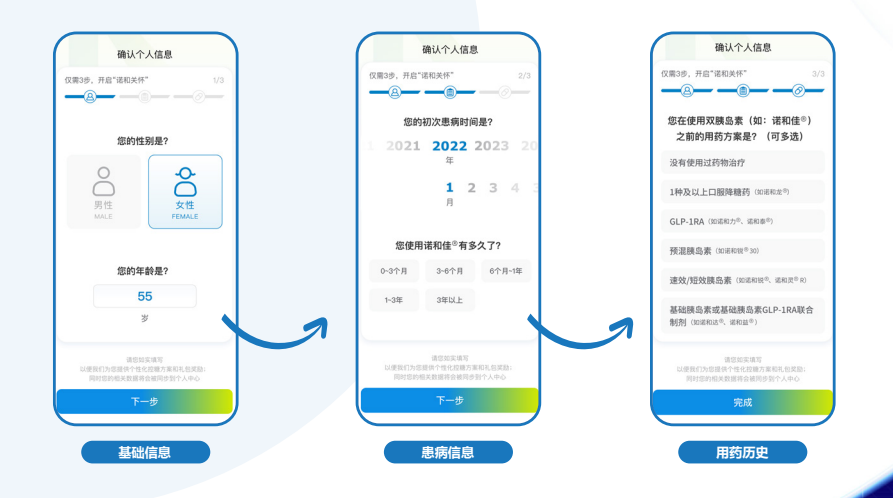

第一步 下载注册APP

### 第二步 绑定并同步注射数据

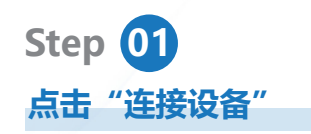

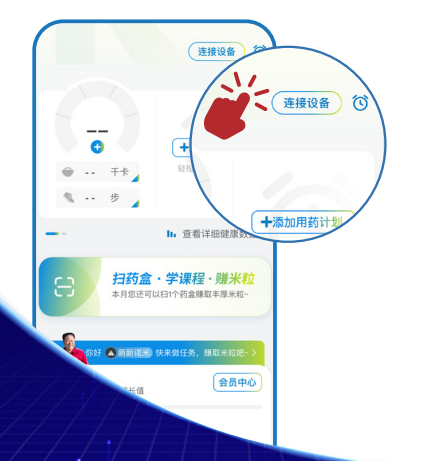

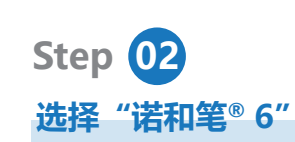

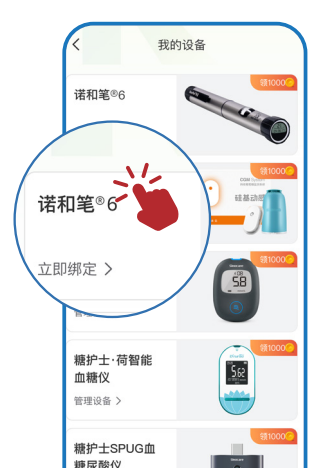

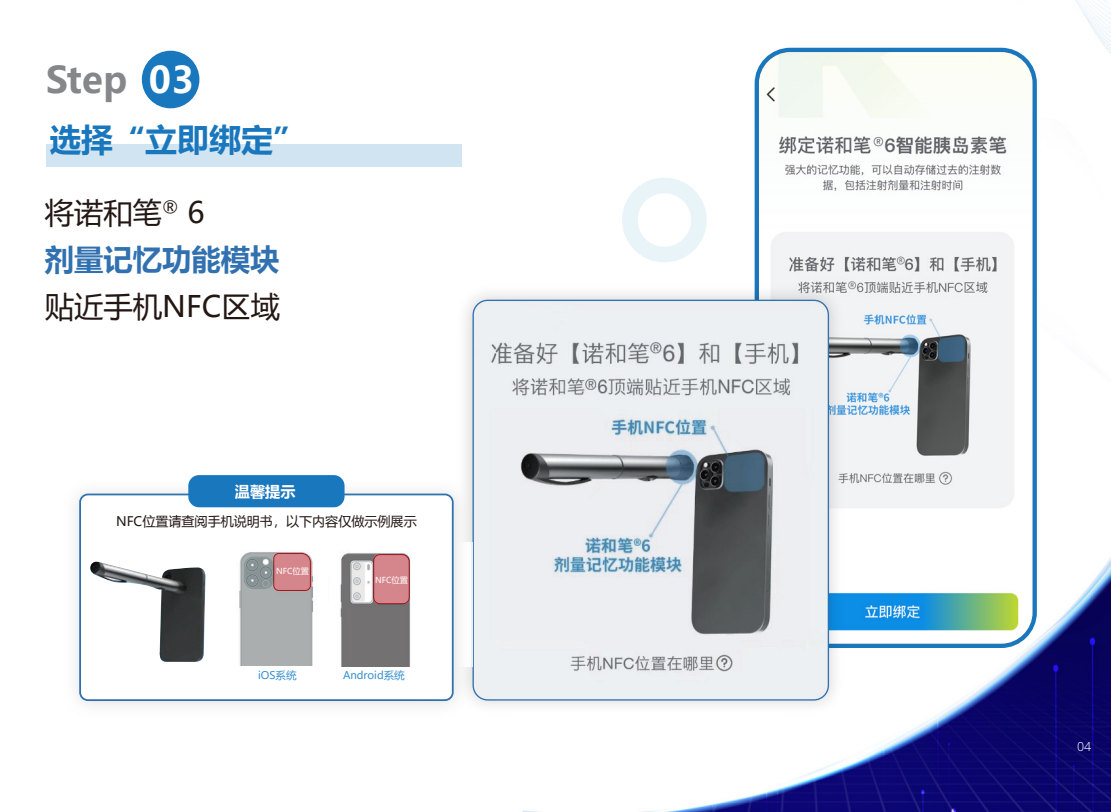

第二步 绑定并同步注射数据

第二步 绑定并同步注射数据

第二步 细定并同步注射数据

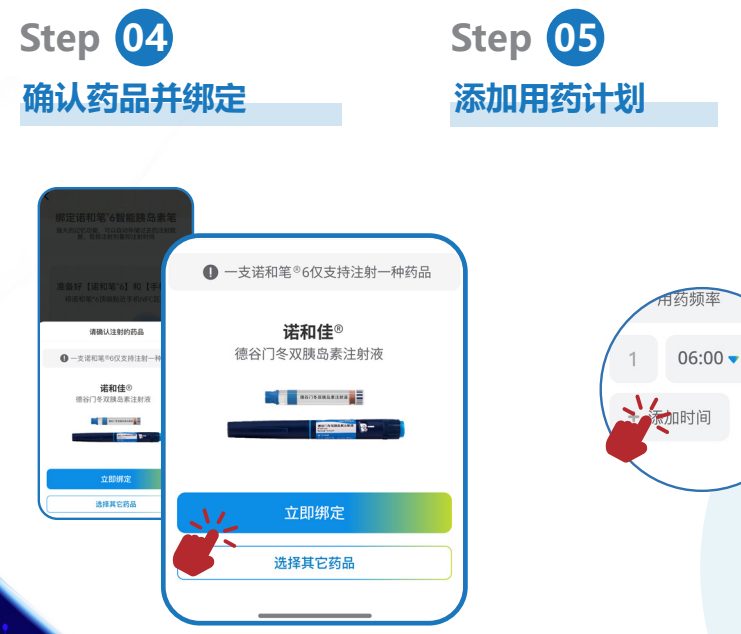

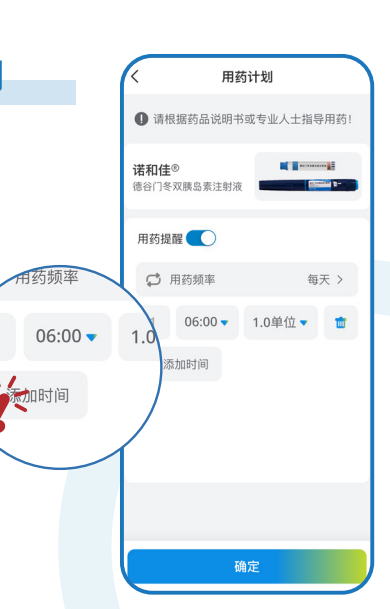

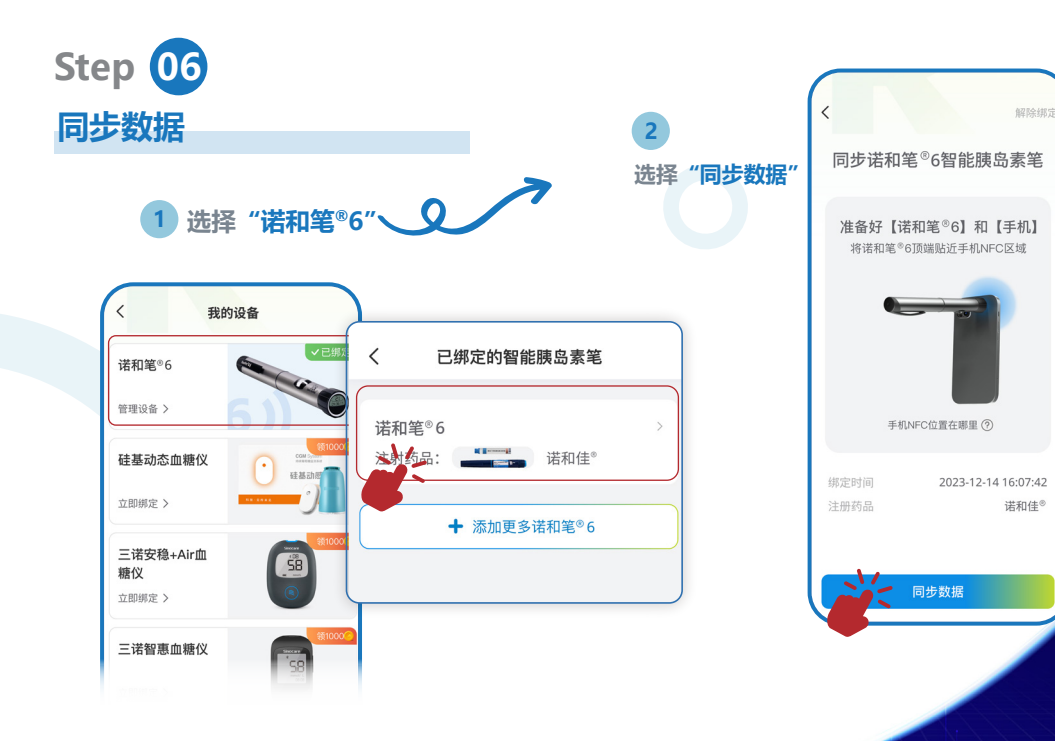

### 第二步 绑定并同步注射数据

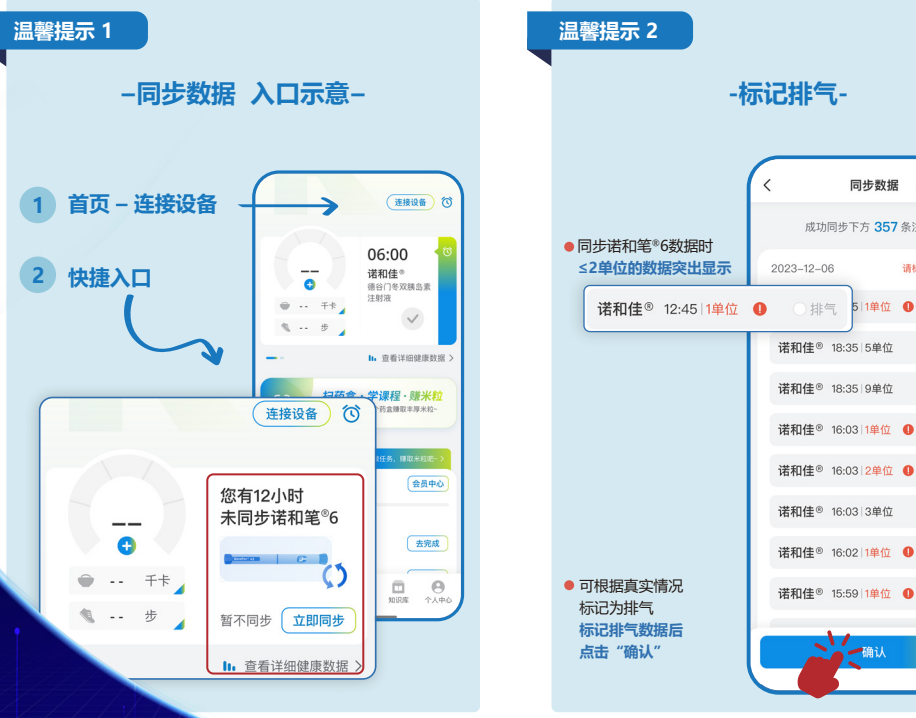

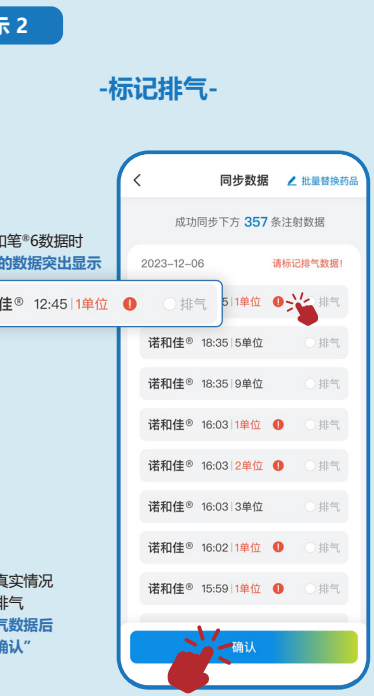

### 查看健康报告

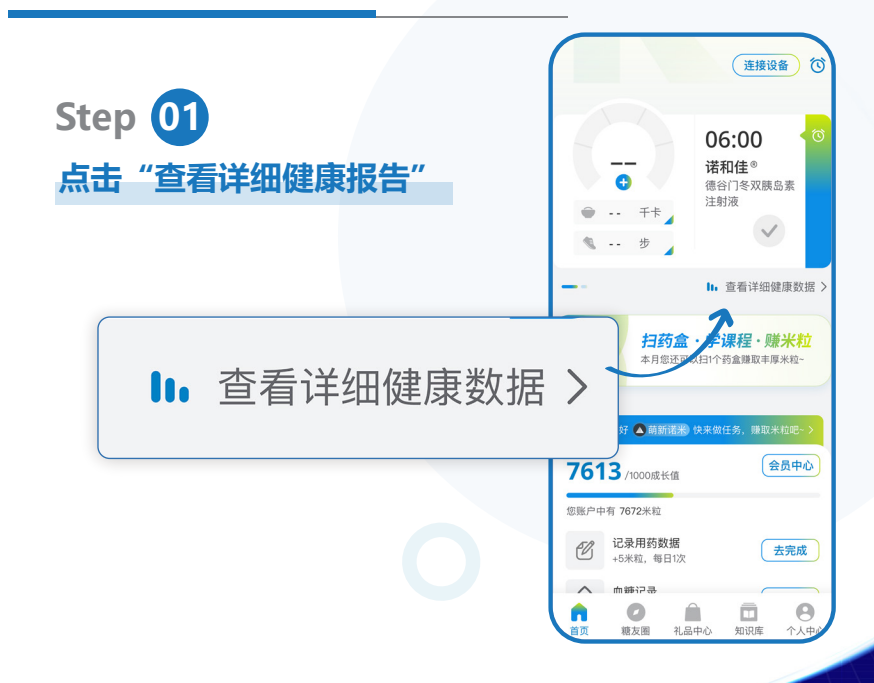

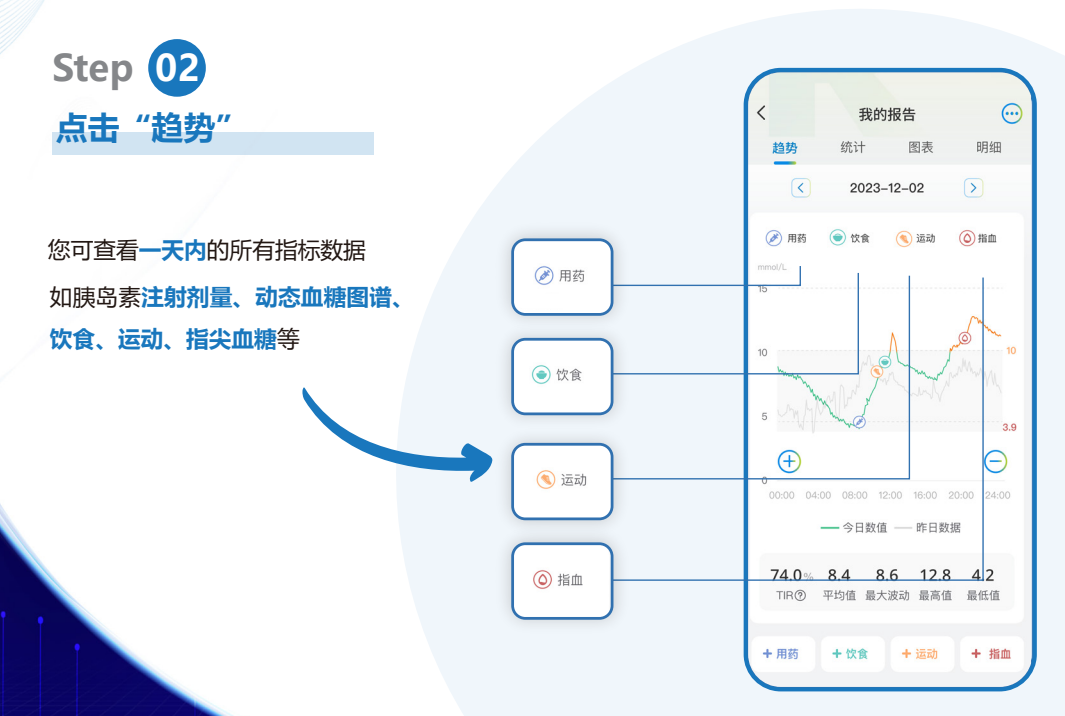

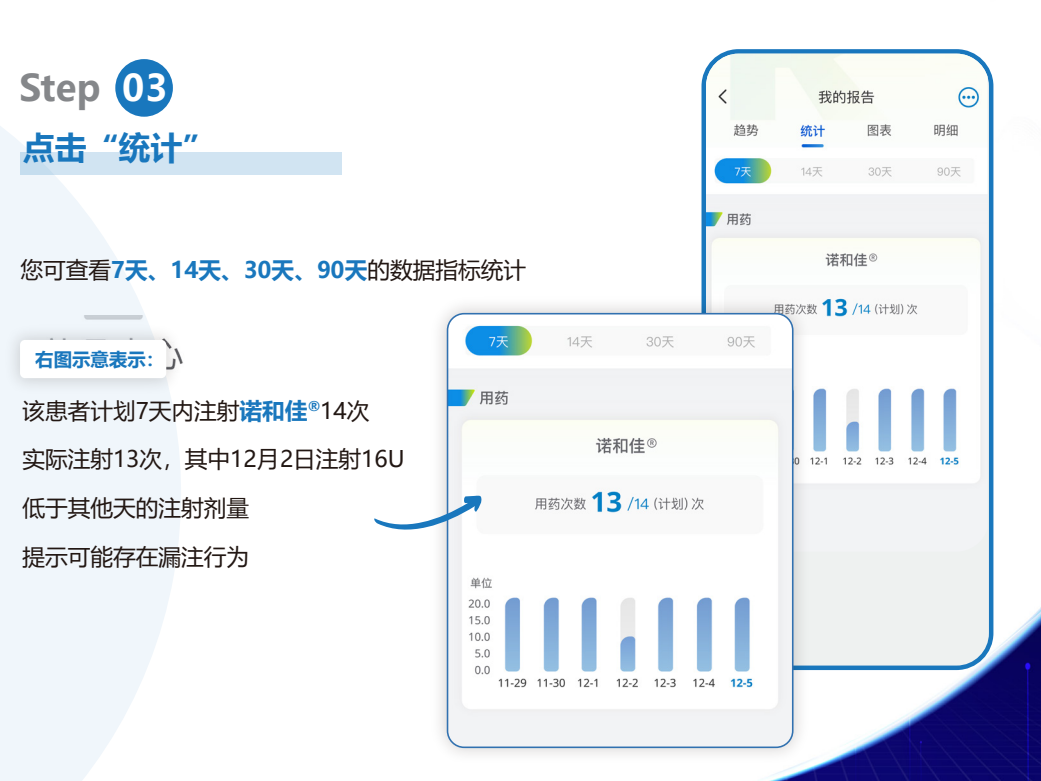

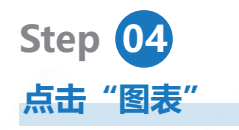

杳看健康报告

#### 您可查看记录的**血糖情况**,标**红色** 或橙色部分提示您血糖偏低或偏高

#### 右图示意表示:

#### 该患者12月2日晚餐后血糖偏高 达11.2mmol/l

| (   |       |     |     |    |     |       |      |                |  |  |
|-----|-------|-----|-----|----|-----|-------|------|----------------|--|--|
| <   | く我的报告 |     |     |    |     |       |      | $\overline{.}$ |  |  |
|     | 趋势    |     | 统计  |    | 图表  |       | 明细   |                |  |  |
| 202 | 23–12 | •   |     |    | ●正常 | 5 🔸 1 | 自高 ( | 偏低             |  |  |
| BX  | 凌     | 早餐  |     | 午餐 |     | 晩餐    |      | 睡              |  |  |
| 期   | 晨     | 空   | 后   | 前  | 后   | 前     | 后    | 前              |  |  |
| 1   |       | 6.5 |     |    |     |       |      |                |  |  |
| 2   |       |     |     |    |     |       | 11.2 |                |  |  |
| 3   |       | 6.7 |     |    | 9.5 |       |      | 7.5            |  |  |
| 4   |       |     | 8.2 |    |     |       | 9.8  |                |  |  |
| 5   |       |     |     |    | 8.6 |       |      |                |  |  |
| 6   |       |     |     |    |     |       |      |                |  |  |
| 7   |       |     |     |    |     |       |      |                |  |  |
| 8   |       |     |     |    |     |       |      |                |  |  |
| 9   |       |     |     |    |     |       |      |                |  |  |
| 10  |       |     |     |    |     |       |      |                |  |  |
| 11  |       |     |     |    |     |       |      |                |  |  |

血糖控糖日标

● 直總控制标准因人而异,不同的總尿病类型、不同 的保程以及个人情况,控制标准不同,请请医理

您的动态而频TIR目标 3.9~10.0mmol/

4.4~7.0 >

4.4~10.0 >

4.4~10.0 >

4.4~10.0 >

4.4~10.0 >

空腹

餐前

發后

新新

(2) 品

参考文献:

参考文献:

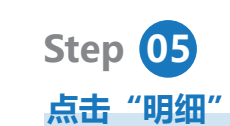

您可查看每日记录明细

#### 并可按照分类筛选

长按某一条记录即可进行删除操作

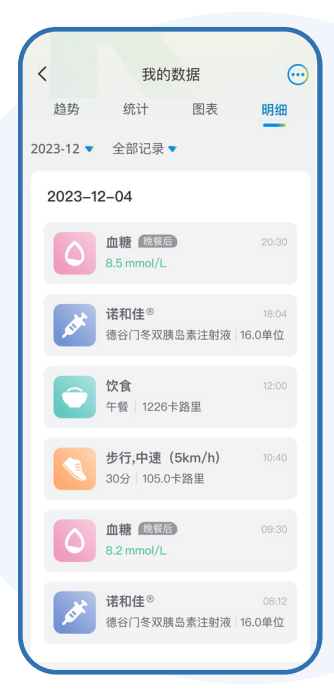

杳看健康报告

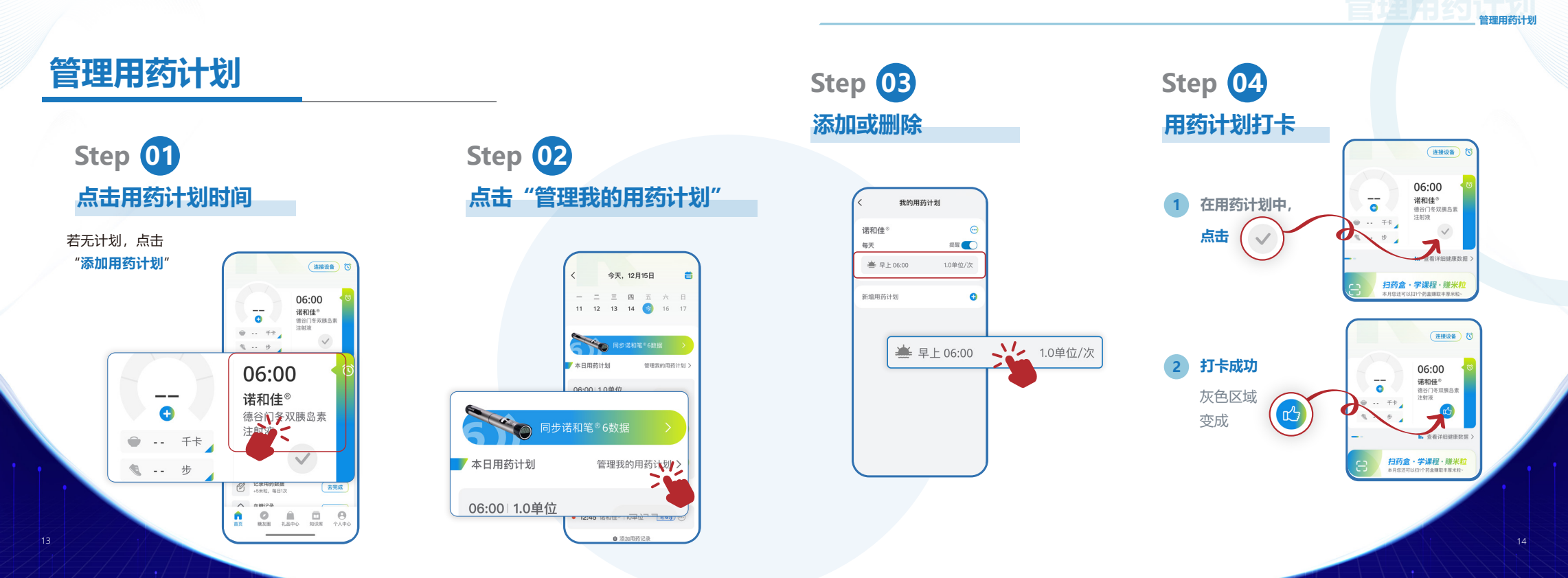

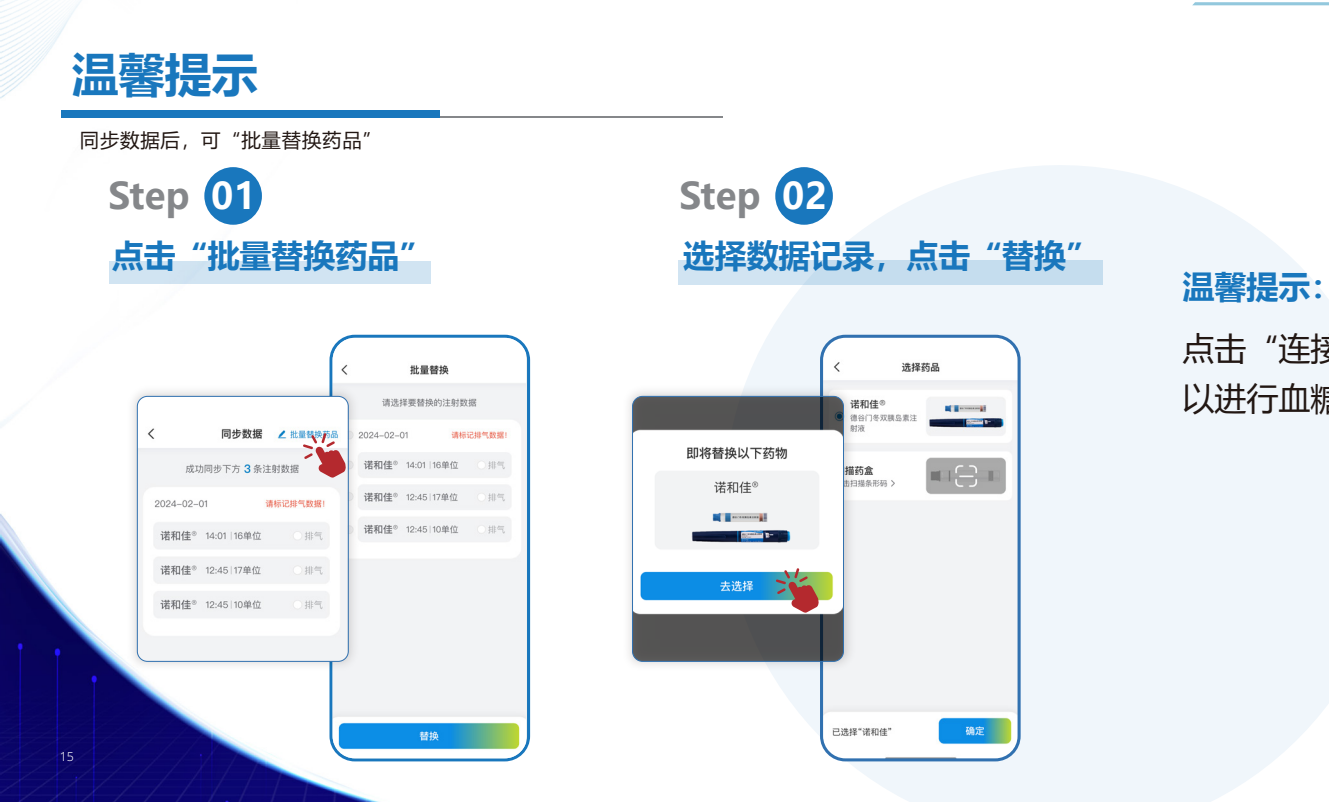

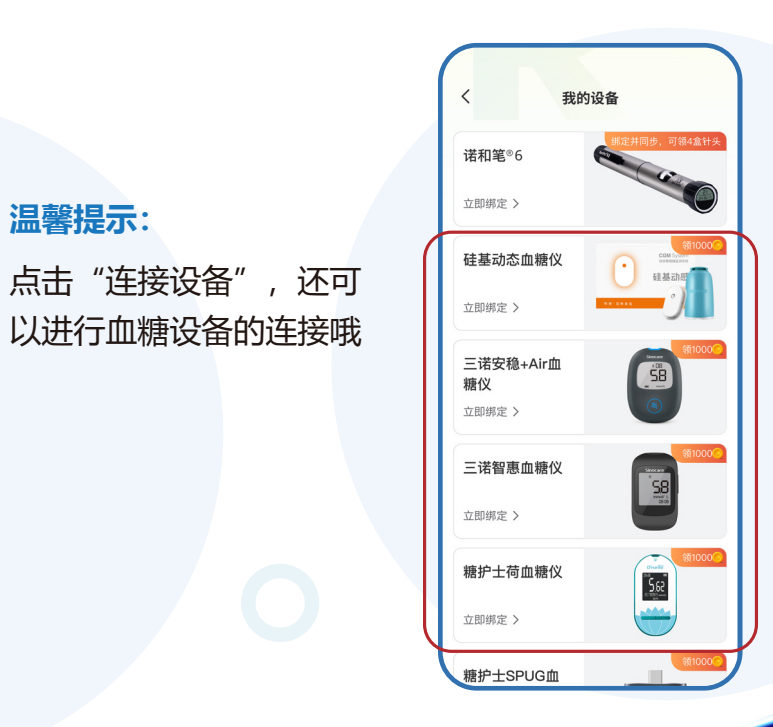

:目前計算: